# Configura criteri di correlazione in FMC

# Sommario

| Introduzione                       |
|------------------------------------|
| Prerequisiti                       |
| Requisiti                          |
| Componenti usati                   |
| Premesse                           |
| Configurazione                     |
| Configura regole di correlazione   |
| Configura avvisi                   |
| Configura criterio di correlazione |
|                                    |

### Introduzione

In questo documento viene descritta la procedura per configurare un criterio di correlazione per connettere eventi e rilevare anomalie nella rete.

# Prerequisiti

### Requisiti

Cisco raccomanda la conoscenza dei seguenti prodotti:

- · Centro gestione firewall protetto (FMC)
- Secure Firewall Threat Defense (FTD)

#### Componenti usati

Le informazioni fornite in questo documento si basano sulle seguenti versioni software e hardware:

• Firepower Threat Defense per VMware versione 7.6.0

Le informazioni discusse in questo documento fanno riferimento a dispositivi usati in uno specifico ambiente di emulazione. Su tutti i dispositivi menzionati nel documento la configurazione è stata ripristinata ai valori predefiniti. Se la rete è operativa, valutare attentamente eventuali conseguenze derivanti dall'uso dei comandi.

# Premesse

I criteri di correlazione vengono utilizzati per identificare le potenziali minacce alla sicurezza della

rete mediante la configurazione di diversi tipi di eventi e per la risoluzione dei problemi, gli avvisi condizionali e i criteri del traffico.

# Configurazione

Configura regole di correlazione

Passaggio 1. Passare a Criteri > Correlazione e selezionare Gestione regole.

| uluulu. Fire     | wall Management (<br>es / Correlation / Policy Ma | Center<br>magement |                   |   |
|------------------|---------------------------------------------------|--------------------|-------------------|---|
| Home             | Policies                                          |                    |                   | × |
| Uverview         | Access Control                                    | Network Discovery  | Actions<br>Alerts |   |
| ili]<br>Analysis | Intrusion                                         | Correlation 🗸      | Scanners          |   |
| Policies         | Malware & File<br>DNS                             |                    | Groups            |   |
| Daviese          | Identity                                          |                    | Instances         |   |
| ●<br>▲           | Prefilter                                         |                    |                   |   |
| Objects          | Zero Trust Application                            |                    |                   |   |
| Integration      |                                                   |                    |                   |   |
|                  |                                                   |                    |                   |   |

Immagine 1. Passa al menu Criteri di correlazione

Passaggio 2. Creare una nuova regola selezionando Crea regola.

| Home           | Policy Management        | Rule Management               | Allow List          | Traffic Profiles |  | Alerts   Remediations   Groups |
|----------------|--------------------------|-------------------------------|---------------------|------------------|--|--------------------------------|
| Overview       |                          |                               |                     |                  |  | Create Rule Create Group       |
| II<br>Analysis | There are no rules curre | ntly defined. To create a rui | le, click "Create R | ule".            |  |                                |

Immagine 2. Creazione di regole nel menu Gestione regole

Passaggio 3. Selezionare un tipo di evento e le condizioni che soddisfano la regola.

Se la regola contiene più condizioni, è necessario collegarle con l'operatore AND o OR.

| Rule Information               | Add Connection Tracker         Add User Qualification         Add Host Profile Qualification |
|--------------------------------|----------------------------------------------------------------------------------------------|
| Rule Name                      | connection                                                                                   |
| Rule Description               |                                                                                              |
| Rule Group                     | Ungrouped ~                                                                                  |
| Select the type of event for t | this rule                                                                                    |
| If a connection event occurs   | at any point of the connection and it meets the following conditions:                        |
| Add condition                  | Add complex condition                                                                        |
| Application Pro                | otocol v lis v HTTPS v                                                                       |
| Add                            | condition Add complex condition                                                              |
|                                | Source Country                                                                               |
|                                | Source Country                                                                               |

Immagine 3. Menu Creazione regola

Nota: le regole di correlazione non devono essere generiche. Se la regola viene costantemente attivata dal traffico normale, ciò può comportare l'utilizzo di CPU aggiuntiva e influire sulle prestazioni del CCP.

#### Configura avvisi

Passaggio 1. Passare a Criteri > Azioni > Avvisi.

#### Firewall Management Center Policies / Actions / Alerts / Alerts

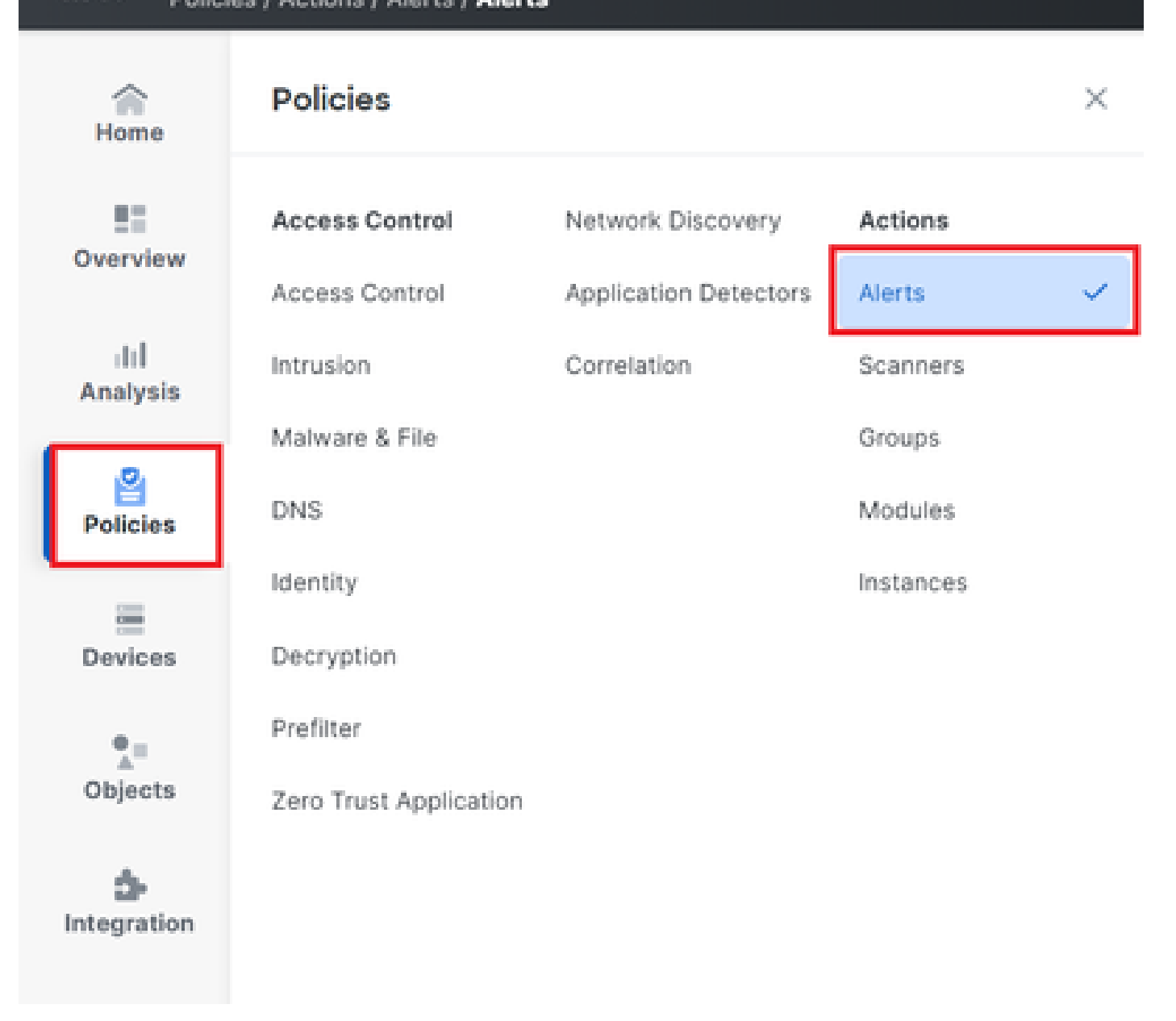

#### Immagine 4. Passa al menu Avvisi

Passaggio 2. Selezionare Create Alert (Crea avviso) e creare un avviso Syslog, SNMP o e-mail.

| 1        |        |                    |                               |                                    |                 | i Alerta i Remea |          | oups ( mo |         |
|----------|--------|--------------------|-------------------------------|------------------------------------|-----------------|------------------|----------|-----------|---------|
| Home     | Alerts | Impact Flag Alerts | <b>Discovery Event Alerts</b> | Advanced Malware Protection Alerts | Intrusion Email |                  |          |           |         |
|          |        |                    |                               |                                    |                 |                  |          |           | _       |
| Overview |        |                    |                               |                                    |                 |                  |          | Create    | Alert ~ |
| ad       |        |                    |                               |                                    |                 |                  |          |           |         |
| Analysis | Name   |                    |                               |                                    |                 | Туре             | In Use   | Enabled   |         |
| 2        | email  |                    |                               |                                    |                 | Email            | Not Used |           | 0 Ū     |
| Policies | syslog |                    |                               |                                    |                 | Syslog           | Not Used |           | 00      |
|          |        |                    |                               |                                    |                 |                  |          |           |         |

Immagine 5. Crea avviso

Passaggio 3. Verificare che l'avviso sia attivato.

#### Configura criterio di correlazione

Passaggio 1. Passare a Criteri > Correlazione.

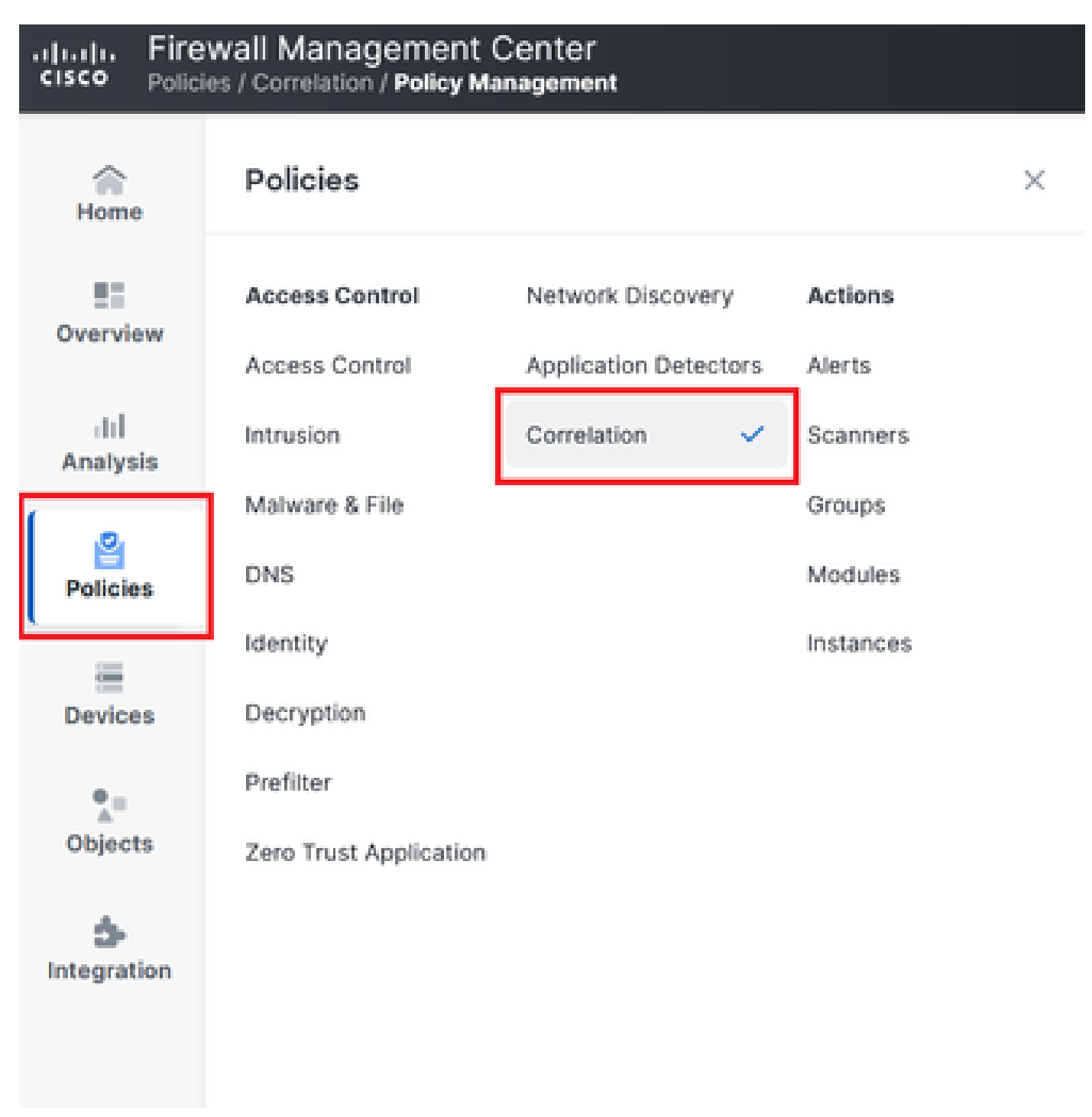

Passa al menu Criteri di correlazione

Immagine 6. Passa al menu Criteri di correlazione

Passaggio 2. Crea un nuovo criterio di correlazione. Selezionare la priorità predefinita. Utilizzare Nessuno per utilizzare le priorità delle regole specifiche.

| cisco Policie    | wall Management Center<br>es / Correlation / Policy Management             |                  | Q Search | Deploy | <b>@</b>    | 0         | admin 🗸     |
|------------------|----------------------------------------------------------------------------|------------------|----------|--------|-------------|-----------|-------------|
| Home             | Policy Management Rule Management Allow List                               | Traffic Profiles |          |        | Alerts   Re | mediation | ns   Groups |
| Overview         |                                                                            |                  |          |        |             | Create    | e Policy    |
| ili]<br>Apalysis | There are no policies currently defined. To create a policy, click "Create | e Policy".       |          |        |             |           |             |
| .e.              |                                                                            |                  |          |        |             |           |             |
| Policies         |                                                                            |                  |          |        |             |           |             |
|                  |                                                                            |                  |          |        |             |           |             |

Immagine 7. Crea nuovo criterio di correlazione

Passaggio 3. Aggiungere regole al criterio selezionando Aggiungi regole.

| Home            |                                                               | Alerts   Remediations   Groups       |
|-----------------|---------------------------------------------------------------|--------------------------------------|
|                 | Policy Management Rule Management Allow List Traffic Profiles |                                      |
| Overview        | Correlation Policy Information                                | Cancel Save You have unsaved changes |
| ⊣II<br>Analysis | Policy Name Correlation                                       |                                      |
|                 | Policy Description                                            |                                      |
| Policies        | Default Priority None ~                                       |                                      |
| =               | Policy Rules                                                  | Add Rules                            |
| Devices         | No Rules Currently Active                                     |                                      |
| •=              |                                                               |                                      |
| Objects         |                                                               |                                      |

Immagine 8. Aggiungi regole e seleziona priorità per criterio di correlazione

|                                        | Available Rules                                                                                      |            | Alerts   Remediations   Groups |
|----------------------------------------|----------------------------------------------------------------------------------------------------|------------|--------------------------------|
| Correlation Policy Name                | Select the rules you wish to add to this policy, then click "Add".<br>Vungrouped Rules<br>connection |            | Cancel                         |
| Policy Description                     | <ul> <li>Allow List Rules</li> <li>Default Allow List</li> </ul>                                     |            |                                |
| Policy Rules No Rules Currently Active |                                                                                                    |            | Add Rules                      |
|                                        |                                                                                                    | Cancel Add |                                |

Immagine 9. Selezionare le regole da aggiungere al criterio di correlazione

Passaggio 4. Assegnare una risposta alla regola dagli alert creati, in modo che ogni volta che viene attivata, invii il tipo di alert selezionato.

| orrelation Policy Inform | nation                                | Cancel   |
|--------------------------|---------------------------------------|----------|
| Policy Nam               | Correlation                           |          |
| Policy Descriptio        |                                       |          |
| Default Priorit          | / None ~                              |          |
| blicy Rules              |                                       | Ac       |
| Rule                     | Responses                             | Priority |
| connection               | This rule does not have any responses | Default  |

### Immagine 10. Pulsante Aggiungi risposte

| Responses for connection |  |
|--------------------------|--|
| Assigned Responses       |  |
|                          |  |
| Unassigned Responses     |  |
| email<br>syslog          |  |
| Cancel Update            |  |

Immagine 11. Assegna risposte alla regola di correlazione

Passaggio 5. Salvare e abilitare i criteri di correlazione.

| Policy Management Rule Manag   | gement Allow List Traffic Profiles |                                      |
|--------------------------------|------------------------------------|--------------------------------------|
| Correlation Policy Information | tion                               | Cancel Save You have unsaved changes |
| Policy Name                    | Correlation                        |                                      |
| Policy Description             |                                    |                                      |
| Default Priority               | None ~                             |                                      |
| Policy Rules                   |                                    | Add Rules                            |
| Rule                           | Responses                          | Priority                             |
| connection                     | email (Email)                      | Default ~ 🗆 🗇                        |

### Immagine 12. Risposta aggiunta correttamente alla regola di correlazione

| Policy Management | Rule Management | Allow List | Traffic Profiles |               |               |
|-------------------|-----------------|------------|------------------|---------------|---------------|
|                   |                 |            |                  |               | Create Policy |
| Name              |                 |            |                  | Sort by State | ~             |
| Correlation       |                 |            |                  |               |               |

Immagine 13. Abilita criterio di correlazione

#### Informazioni su questa traduzione

Cisco ha tradotto questo documento utilizzando una combinazione di tecnologie automatiche e umane per offrire ai nostri utenti in tutto il mondo contenuti di supporto nella propria lingua. Si noti che anche la migliore traduzione automatica non sarà mai accurata come quella fornita da un traduttore professionista. Cisco Systems, Inc. non si assume alcuna responsabilità per l'accuratezza di queste traduzioni e consiglia di consultare sempre il documento originale in inglese (disponibile al link fornito).